# Zásady tvorby databáze, seznamy, organizace dat, třídění, funkce, výpočty a souhrny v Excelu

Po přihlášení se do sítě (viz login name + password v okně Login) budete mít přístupný síťový disk F:\, na kterém jsou uložena data pro praktická cvičení ze statistiky.

## Otevření souboru s daty pro zpracování

- V aplikaci **Tento počítač** zvolte disk F:\
- Na disku F:\ otevřete složku "SOFTWARE \ biostatistika \ data"
- Otevřete excelovský sešit "data\_1.xls"

### Popis struktury excelovského sešitu s daty

V excelovském sešitu "*data\_1.xls*" jsou na jednotlivých listech uložena data z různých klinických studií.

1. List "data preventivní prohlídky"

na listu jsou data z preventivních prohlídek zaměstnanců. V rámci prohlídek byly u zaměstnanců sledovány rizikové faktory kardiovaskulárního onemocnění a na základě těchto údajů bylo zjištěno současné riziko kardiovaskulárního onemocnění a bylo odhadnuto riziko v 60 letech věku zaměstnance. (Použité zkratky: **STK** ... systolický tlak krve, **DTK** ... diastolický tlak krve, **BMI** ... body mass index, **LDL** ... low-density lipoprotein cholesterol, **HDL** ... high-density lipoprotein cholesterol).

2. List "screeningová studie"

na listu jsou uloženy základní údaje probandů screeningové studie zaměřené na časný záchyt karcinomu prostaty u mužů nad 40 let věku.

3. List "nádory nadledvin"

na listu jsou uloženy údaje z CT vyšetření pacientů s pozitivním nálezem na nadledvinách. V sloupcích **rozměr1**, ..., **rozměr3** je zaznamenána velikost nalezeného útvaru změřená ve třech směrech.

4. List "pacienti s leukémií"

na listu jsou data uložená ve formátu datum. U každého pacienta je uvedeno datum stanovení diagnózy leukémie, datum zahájení léčby lékem Interferon a datum zahájení léčby lékem Glivec (lék Glivec byl nasazen pro nedostatečnou léčebnou odpověď na Interferon).

### Databázová struktura uložených dat

Data na všech listech jsou uložena v tzv. databázovém formátu.

V 1. řádku jsou uvedeny názvy měřených parametrů a na každém dalším řádku (počínaje řádkem č. 2) jsou uloženy údaje vztahující se ke konkrétnímu pacientovi.

**Pozor**! : Je důležité, aby údaje vztahující se k jednomu pacientovi, byly uloženy pouze na jednom řádku. První sloupec tabulky obsahuje většinou identifikaci pacienta.

Tento formát uložení dat umožňuje použít ke zpracování analytické nástroje programu MS Excel a je také základním formátem akceptovatelným většinou statistických programů.

# ÚKOL č. 1 - Třídění tabulky s daty

Na listu "*data preventivní prohlídky*" setřiďte celou tabulku s daty podle definovaného kritéria:

- a) Podle **věku** zaměstnanců vzestupně, tj. od nejmladšího až po nejstaršího zaměstnance. Zjistěte minimum a maximum věku.
- b) Podle hodnot celkového **cholesterolu** sestupně, tj. od nejvyšší hodnoty po nejnižší. Zjistěte maximální hodnotu cholesterolu.
- c) Podle hodnot BMI sestupně. Zjistěte maximální hodnotu BMI.

Na listu "*data preventivní prohlídky*" setřiďte celou tabulku s daty podle dvou definovaných kritérií:

d) Podle **pohlaví** vzestupně a současně podle **věku** sestupně.

Tj. po setřídění bude tabulka "rozdělena" na dva bloky – muže a ženy a každý blok bude uspořádán podle věku od nejstaršího zaměstnance po nejmladšího. Zjistěte věk nejstaršího muže a věk nejstarší ženy.

e) Podle **kouření** vzestupně a současně podle hodnot **STK** (systolického krevního tlaku) sestupně.

Tj. na začátek tabulky se přesunou údaje o kuřácích (tj. **ano** ve sloupci **kouření**) a teprve potom budou následovat údaje o nekuřácích (tj. **ne** ve sloupci **kouření**). Kuřáci i nekuřáci budou uspořádáni podle hodnot STK od nejvyšší hodnoty po nejnižší. Zjistěte nejvyšší hodnotu STK u kuřáků a nejvyšší hodnotu STK u nekuřáků.

## NÁVOD NA ŘEŠENÍ:

### Třídění podle věku

1) Na listu "*data preventivní prohlídky*" klikněte do jedné z buněk sloupce **věk**.

**Pozor**! Při třídění tabulky nikdy neoznačujte sloupec, podle kterého chcete třídit. Pokud byste to udělali, setřídila by se pouze čísla v označeném sloupci a údajů ve zbývajících sloupcích by se třídění netýkalo - "zůstaly by stát na stejném místě" (tj. u jednotlivých zaměstnanců by se potom objevil špatný údaj o věku).

- 3) Z hlavního menu zvolte položku **Data**.
- 4) Ve skupině **Seřadit a filtrovat** klikněte na ikonu 24

, chcete-li třídit vzestupně (tj.

od nejnižší hodnoty věku po nejvyšší), nebo klikněte na ikonu (, (chcete-li třídit sestupně (tj. od nejvyššího věku po nejnižší). Zjistěte minimum a maximum věku.

Nástroje skupiny Seřadit a filtrovat

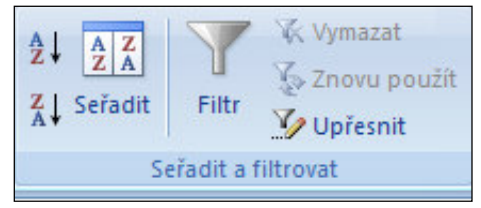

- 5) Stejným způsobem setřiď te celou tabulku s daty podle hodnot celkového chlesterolu (sloupec **cholesterol**) sestupně. Zjistěte maximální hodnotu cholesterolu.
- 6) Setřid'te tabulku podle hodnot BMI sestupně. Zjistěte maximální hodnotu BMI.

## Třídění podle dvou znaků - pohlaví a věk

- 1) Klikněte do libovolné neprázdné buňky v tabulce, kterou chcete třídit.
- 2) Z hlavního menu zvolte položku **Data** a ve skupině **Seřadit a filtrovat** klikněte na ikonu **Seřadit**

|   | A<br>Z | Z<br>A |
|---|--------|--------|
| s | eřa    | adit   |

- 3) V poli **Seřadit podle** vyberte ze seznamu název 1. znaku, podle kterého chcete tabulku řadit (vyberte **pohlaví**), a v poli **Pořadí** zvolte typ řazení **A až Z,** tj. vzestupně.
- 4) Klikněte na tlačítko Přidat úroveň a vyberte 2. znak, podle kterého se budou data řadit ve 2. úrovni (vyberte věk), zvolte typ řazení od největšího k nejmenšímu, tj. sestupně. Potvrď e ØK.

| Okno položky Seřadit                 |                            |                                  |
|--------------------------------------|----------------------------|----------------------------------|
| Seřadit                              |                            | ? 🛛                              |
| 🗣 👌 Přidat droveň 🛛 🗙 Odstranit úrov | /eň 🖹 Kopírovat úroveň 🔒 🗣 | Možnosti V Data obsahují záhlaví |
| Sloupec                              | Řazení                     | Pořadí                           |
| Seřadit podle pohlaví 🗸 🗸            | Hodnoty 🗸                  | A až Z                           |
| Potom podle věk 💌                    | Hodnoty 💌                  | Od největšího k nejmenšímu 🗸 🗸   |

Zjistěte věk nejstaršího muže a věk nejstarší ženy.

5) Stejným způsobem setřiď te tabulku podle znaku **kouření** vzestupně a podle hodnot systolického krevního tlaku (sloupec **STK**) sestupně. Zjistěte nejvyšší hodnotu STK u kuřáků a nejvyšší hodnotu STK u nekuřáků.

# ÚKOL č. 2 - Výpočet BMI

Na listu "*screeningová studie*" vložte do tabulky s daty nový sloupec před sloupec *Vzdělání*. Pojmenujte tento sloupec **BMI** a vypočítejte pro každého muže hodnotu BMI.

## NÁVOD NA ŘEŠENÍ:

- 1) Klikněte na záložku listu "screeningová studie".
- 2) Vložte nový sloupec před sloupec **Vzdělání** tj. klikněte na záhlaví sloupce E pravým tlačítkem myši a z místní nabídky zvolte **Vložit buňky**. Do buňky E1 napište **BMI**.
- K výpočtu BMI použijte údaje o tělesné výšce a tělesné hmotnosti mužů. Vzorec pro výpočet BMI:

$$BMI = \frac{hmotnost [kg]}{výška^2[m^2]}$$

Poznámka: MS Excel nemá definovanou funkci pro výpočet BMI, vzorec pro výpočet proto musíte definovat sami.

Ve vzorci pro výpočet BMI se používá údaj o výšce v metrech. V tabulce s daty je výška zaznamenána v centimetrech a musí být převedena na metry (např. vydělena 100).

4) Klikněte do buňky E2 a napište jeden z následujících vzorců:

=D2/((C2/100)\*(C2/100)) =D2/(C2/100)^2 =D2/POWER(C2/100;2) =D2/(C2\*C2/10000)

Poznámka:

Použijete-li ve vzorci místo konkrétních čísel adresy buněk s těmito čísly, můžete vzorec zkopírovat jednoduchým způsobem na zbývající řádky.

K převodu výšky na metry můžete místo C2/100 použít také zápis C2\*.01

Pro zapsání znaku ^ (stříška) přepněte na anglickou klávesnici, např. levým **Alt+Shift**, znak ^ najdete na klávese s číslem 6.

- 5) Výslednou hodnotu BMI zaokrouhlete na 2 desetinná místa.
- 6) Klikněte pravým tlačítkem myši na buňku s výsledkem a z místní nabídky zvolte **Formát buněk**,
- 7) Na kartě Číslo zvolte Druh: Číslo a v poli Desetinná místa nastavte 2.
- 8) Potvrďte OK.

Okno Formát buněk – nastavení počtu desetinných míst

| Formát buněk                                                                                                    | × |
|----------------------------------------------------------------------------------------------------|---|
| Číslo Zarovnání Písmo Ohraničení Výplň Zámek                                                                                                 | _ |
| Druh:<br>Obecný<br>Cislo<br>Měna<br>Účetnický<br>Datum<br>Čas<br>Procenta<br>Zlomky<br>Matematický<br>Text<br>Speciální<br>Vlastní<br>Vastní |   |
| Číslo se používá pro obecné zobrazování čísel. Formát měny a účetnický formát poskytují speciální formáty pro<br>peněžní hodnoty.            |   |
| OK Storno                                                                                                    |   |

9) Zkopírujte vzorec s výpočtem BMI na zbývající řádky.

10) Klikněte na buňku E2 s výpočtem a zatažením za výplňový úchyt zkopírujte výpočet i na ostatní řádky tabulky (nebo dvakrát klikněte na výplňový úchyt a tabulka se automaticky doplní).

|           | <b>I</b>        | 71       |                     |                          |     |                  |           |
|-----------|-----------------|----------|---------------------|--------------------------|-----|------------------|-----------|
| $f_{x}$ : | =D2/((C2/100)*( | C2/100)) | st                  | RMI                      | Vze |                  |           |
| С         | D               | E        | F                   | G                        |     | Dim              | <b>v </b> |
| ⁄ška      | Hmotnost        | BMI      | Vzdělání            | Bydliště                 |     | 30,47            |           |
| 168       | 86              | 30,47    | 2                   | 4                        |     |                  | 17 I      |
| 172       | 69              |          | <b>₹</b> 3          | 1                        |     |                  |           |
| 178       | 72              |          | 4                   | 3                        |     | — výplňový úchyt | buňky     |
|           |                 | ł        | zatáhnět<br>nebo 2k | te dolů,<br>rát klikněte | 2   |                  |           |

#### Vložení vzorce pro výpočet BMI

# ÚKOL č. 3 - Výpočet maximální a průměrné hodnoty

Na listu "nádory nadledvin" doplňte pro každého pacienta:

- a) maximální rozměr (z čísel ve sloupcích rozměr1, rozměr2 a rozměr3)
- b) průměrný rozměr (z čísel ve sloupcích rozměr1, rozměr2 a rozměr3).

## NÁVOD NA ŘEŠENÍ:

- 1) Klikněte na záložku listu "nádory nadledvin".
- K výpočtu maximální hodnoty z čísel ve sloupci rozměr1, rozměr2 a rozměr3 použijte funkci MAX()
  - a) Klikněte kurzorem do buňky G2 a klikněte na ikonu Vložit funkci  $f_x$  na začátku řádku vzorců.

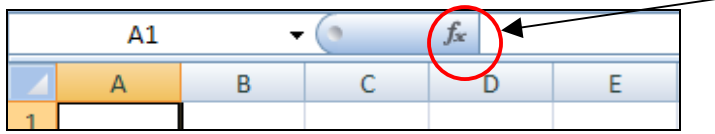

- b) V seznamu **Vybrat kategorii** zvolte **Statistické** a v seznamu **Vybrat funkci**: vyberte funkci **MAX**, potvrďte **OK**.
- c) Do pole Číslo1 napište adresu oblasti buněk D2:F2 (nebo klikněte na tlačítko na konci pole Číslo1 a v excelovské tabulce označte kurzorem oblast buněk pro výpočet a klikněte opět na tlačítko na konci řádku s adresou). Potvrďte OK.
- 3) Průměrný rozměr vypočítejte obdobným způsobem pomocí funkce **PRŮMĚR**().

Funkci MAX(), resp. PRŮMĚR() můžete do buňky napsat také přímo z klávesnice ve tvaru

=MAX(D2:F2), resp. =PRŮMĚR(D2:F2).

Poznámka: Názvy funkcí, podobně jako adresy buněk, můžete psát malými nebo velkými písmeny. Do kulatých závorek vždy napište adresu oblasti buněk, v nichž se nachází čísla pro výpočet.

- 4) Zaokrouhlete výpočet průměrné hodnoty na 1 desetinné místo.
- 5) Klikněte na buňku pravým tlačítkem myši a z místní nabídky zvolte Formát buněk.
- 6) Zkopírujte oba výpočty pomocí výplňového úchytu na zbývající řádky můžete kopírovat buď každý výpočet zvlášť, nebo po označení obou buněk můžete kopírovat oba výpočty najednou.

| D               | E               | F               | G                   | Н                  |      |
|-----------------|-----------------|-----------------|---------------------|--------------------|------|
| rozměr1<br>(mm) | rozměr2<br>(mm) | rozměr3<br>(mm) | maximální<br>rozměr | průměrný<br>rozměr |      |
| 69              | 58              | 80              | 80                  | 69,0               | meta |
| 30              | 18              | 37              |                     |                    | meta |
| 105             | 00              | 100             |                     |                    | 1    |

zatáhněte za výplňový úchyt, nebo na úchyt poklepejte

- 7) Čísla v buňkách s výpočty zarovnejte na střed buněk.
- 8) Označte celý sloupec G a H, z hlavního menu zvolte položku **Domů** a na kartě **Zarovnání** klikněte na ikonu **Zarovnat na střed**.

# ÚKOL č. 4 - Doplnění časových údajů, počítání s údaji typu datum

|   | А       | В                              | С                                | D                            | E                                         | F                                     | G                           |
|---|---------|--------------------------------|----------------------------------|------------------------------|-------------------------------------------|---------------------------------------|-----------------------------|
| 1 | pac. č. | datum<br>stanovení<br>diagnózy | datum<br>nasazení<br>Interferonu | datum<br>nasazení<br>Glivecu | doba od Dg.<br>do nasazení<br>Interferonu | doba od Dg.<br>do nasazení<br>Glivecu | délka léčby<br>Interferonem |
| 2 | 1       | 15.02.01                       | 01.01.02                         | 14.12.02                     |                                           |                                       |                             |
| 3 | 2       | 20.12.01                       | 15.02.02                         | 31.01.03                     |                                           |                                       |                             |

Na listu "*pacienti s leukémií*" doplňte na konec tabulky tři nové sloupce:

Zformátujte text v buňkách. Pro každého pacienta vypočítejte tyto časové údaje ve dnech.

## NÁVOD NA ŘEŠENÍ:

- 1) Klikněte na záložku listu "pacienti s leukémiť"
- 2) Do buňky E1 napište text "doba od Dg. do nasazení Interferonu"
- 3) Do buňky F1 napište text "doba od Dg. do nasazení Glivecu" a
- 4) Do buňky G1 napište text "délka léčby Interferonem".
- 5) Upravte formát buněk E1, F1 a G1 (nastavte tučné písmo, zalomení textu, barevnou výplň a ohraničení buněk).
  - a) Označte buňky E1, F1 a G1.
  - b) Klikněte do bloku pravým tlačítkem myši a z místní nabídky zvolte Formát buněk.
  - c) Z karty Zarovnání vyberte Zarovnání textu vodorovně: na střed.
  - d) Zaklikněte volbu **Zalomit text**.

## e) Z karty Písmo zvolte Řez písma: Tučné a Velikost: 12.

f) Z karty **Výplň** zvolte barvu výplně buněk.

| Poznámka: K formátování můžete použít také formát konkrétní buňky. Klikněte na buňku D1                                                                                                    |
|----------------------------------------------------------------------------------------------------|
| a zkopírujte její formát – tj. na kartě <b>Domů</b> klikněte na tlačítko ve skupině <b>Schránka.</b><br>Potom klikněte na buňku, nebo označte oblast buněk, na kterou chcete tento formát použít. |

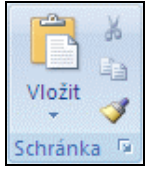

- 6) Do buňky E2 napište vzorec **=C2-B2** (výsledkem bude počet dní od stanovení diagnózy do začátku léčby Interferonem)
- 7) Do buňky F2 napište vzorec **=D2-B2** (výsledkem bude počet dní od stanovení diagnózy do začátku léčby Glivecem)
- 8) Do buňky G2 napište vzorec **=D2-C2** (výsledkem bude počet dnů léčby Interferonem).
- 9) Označte buňky E2:G2 a zatažením za výplňový úchyt (nebo poklikáním na výplňový úchyt) zkopírujte vzorec i na ostatní řádky tabulky.

Pozor! Nezaměňujte označování buněk s kopírováním pomocí výplňového úchytu. Při označování buněk vždy klikněte dovnitř buňky.

|   | А       | В                              | С                                | D                            | E                                         | F                                     | G                           |
|---|---------|--------------------------------|----------------------------------|------------------------------|-------------------------------------------|---------------------------------------|-----------------------------|
| 1 | pac. č. | datum<br>stanovení<br>diagnózy | datum<br>nasazení<br>Interferonu | datum<br>nasazení<br>Glivecu | doba od Dg.<br>do nasazení<br>Interferonu | doba od Dg.<br>do nasazení<br>Glivecu | délka léčby<br>Interferonem |
| 2 | 1       | 15.02.01                       | 01.01.02                         | 14.12.02                     | 320                                       | 667                                   | 347                         |
| 3 | 2       | 20.12.01                       | 15.02.02                         | 31.01.03                     |                                           |                                       |                             |
|   | 0       | 02 12 00                       | 20.00.00                         | 10 11 01                     |                                           |                                       |                             |

zatáhněte za výplňový úchyť

# ÚKOL č. 5 - Výpočet základních popisných statistik pomocí funkcí Excelu

Vložte do sešitu nový list s názvem "*popisné statistiky*", zkopírujte na tento list všechny kvantitativní znaky z listu "*data preventivní prohlídky*".

Vypočítejte pro tyto znaky základní popisné statistiky, tj. minimum, maximum, medián, průměr, směrodatnou odchylku, počet hodnot. K výpočtu použijte definované funkce MS Excel.

### TEORIE

Kvantitativní znaky popisujeme pomocí základních charakteristik polohy (průměr, medián) a charakteristik variability (směrodatná odchylka).

*Medián* je prostřední hodnota v řadě naměřených hodnot uspořádaných podle velikosti, rozděluje řadu s uspořádanými hodnotami na dvě poloviny – hodnoty v první polovině jsou menší než medián, hodnoty ve druhé polovině jsou větší než medián. Máme-li sudý počet hodnot, medián se potom vypočte jako průměr dvou prostředních hodnot řady.

Směrodatná odchylka se počítá podle vzorce  $s = \sqrt{\frac{1}{n-1} \sum_{i=1}^{n} (x_i - \bar{x})^2}$ , kde i=1, ..., n

 $(x_1 \text{ je } 1. \text{ naměřená hodnota, } x_2 \text{ je } 2. \text{ naměřená hodnota, atd.}),$ *n* $je počet naměřených hodnot, <math>\overline{x}$  je průměrná hodnota. Směrodatná odchylka je vlastně střední kvadratická odchylka naměřených dat od průměrné hodnoty, vyjadřuje tedy variabilitu naměřených hodnot kolem průměru.

# NÁVOD NA ŘEŠENÍ:

 Vložte do sešitu nový list a pojmenujte ho "*popisná statistika*" - klikněte na ikonu Vložit list ve spodní části obrazovky.

🖌 data pro histogramy 🧹 nádory nadledvin 🧹 pacienti s leukemií 🏹 💭

Klikněte pravým tlačítkem myši na název *"Listl*" nově vloženého listu, z místní nabídky zvolte **Přejmenovat** a napište text **popisná statistika**.

(Nový list můžete také vložit, kliknete-li pravým tlačítkem myši na název listu, před který chcete nový list vkládat, a z místní nabídky zvolíte **Vložit**...).

- 2) Z listu "*data preventivní prohlídky*" okopírujte všechny kvantitativní znaky.
- Označte celý sloupec pro kopírování kliknutím na záhlaví sloupce (tj. písmeno, které daný sloupec označuje). Zkopírujte sloupce věk, STK, DTK, BMI, cholesterol, LDL, HDL a Triglyceridy.
- 4) Zkopírované sloupce vložte na list "popisné statistiky".
- 5) Na volné části listu, vpravo od tabulky s daty, vytvořte tabulku pro výpočet popisných statistik (viz obrázek dole).
- 6) Názvy popisovaných znaků zkopírujte z tabulky s daty, do řádků tabulky zadejte názvy počítaných statistik,

| Н            | 1 | J                   | K   | L   | М   | N   | 0           | Р   | Q   | R                                                                                                    |
|--------------|---|---------------------|-----|-----|-----|-----|-------------|-----|-----|----------------------------------------------------------------------------------------------------|
| Triglyceridy |   | ▼                   | věk | STK | DTK | BMI | cholesterol | LDL | HDL | Triglyceridy                                                                                                    |
| 1,26         | r | ninimum             |     |     |     |     |             |     |     | and a second second sec |
| 0,56         | r | maximum             |     |     |     |     |             |     |     |                                                                                                    |
| 1,01         | F | průměr              |     |     |     |     |             |     |     |                                                                                                    |
| 1,30         | r | nedián              |     |     |     |     |             |     |     |                                                                                                    |
| 1,60         | S | směrodatná odchylka |     |     |     |     |             |     |     |                                                                                                    |
| 0,55         | p | očet hodnot         |     |     |     |     |             |     |     |                                                                                                    |
| 0.81         |   |                     |     |     |     |     |             |     |     |                                                                                                    |

- 7) Vypočítejte nejdříve všechny statistiky pro znak **věk**, pro ostatní znaky vzorce zkopírujte, např. použitím výplňového úchytu buněk.
- 8) Výpočet jednotlivých statistik můžete realizovat buď přes vkládání funkcí pomocí ikony

fx, nebo můžete funkci napsat do buňky přímo: =MIN(A:A) =MAX(A:A) =PRŮMĚR(A:A) =MEDIÁN(A:A) =SMODCH.VÝBĚR(A:A) =POČET(A:A) Poznámka: A:A je adresa celého sloupce A (s hodnotami věku). Místo adresy A:A můžete také použít adresu A2:A601, což je adresa oblasti buněk, ve kterých jsou uloženy údaje o věku.

9) Zaokrouhlete čísla s vysokým počtem desetinných míst a upravte formát tabulky (viz postup v předchozích návodech).

| J                   | K    | L     | М    | N    | 0           | Р    | Q    | R            |
|---------------------|------|-------|------|------|-------------|------|------|--------------|
|                     | věk  | STK   | DTK  | BMI  | cholesterol | LDL  | HDL  | Triglyceridy |
| minimum             | 19   | 90    | 50   | 17   | 2,5         | 0,59 | 0,57 | 0,35         |
| maximum             | 72   | 180   | 110  | 43,5 | 10,05       | 7,52 | 2,63 | 20,46        |
| průměr              | 35,6 | 125,9 | 78,8 | 24,7 | 4,95        | 2,88 | 1,42 | 1,46         |
| medián              | 32,5 | 120   | 80   | 24,3 | 4,87        | 2,79 | 1,39 | 1,13         |
| směrodatná odchylka | 12,0 | 14,2  | 9,2  | 3,9  | 1,03        | 0,90 | 0,35 | 1,31         |
| počet hodnot        | 600  | 600   | 600  | 599  | 600         | 583  | 590  | 599          |

Upravená tabulka s výsledky

## ÚKOL č. 6 - Výpočet základních popisných statistik pomocí nástroje Analýza dat

Vypočítejte základní statistické charakteristiky znaků věk, STK, DTK, BMI, cholesterol, LDL, HDL a Triglyceridy z listu "*popisné statistiky*". K výpočtu použijte analytický modul Analýza dat. Výslednou tabulku upravte.

## NÁVOD NA ŘEŠENÍ:

Doplněk **Analytické nástroje** je program aplikace Microsoft Office Excel, který je k dispozici po instalaci sady Microsoft Office nebo aplikace Excel. Pokud jej však chcete v aplikaci Excel používat, je nutné jej nejprve zavést.

- 1) Klikněte na tlačítko sady Microsoft Office (vlevo nahoře) a potom klikněte na tlačítko **Možnosti aplikace Excel**.
- 2) Klikněte na položku **Doplňky** a v rozevíracím seznamu **Spravovat** vyberte položku **Doplňky aplikace Excel**.
- 3) Klikněte na tlačítko **Přejít** a v seznamu **Doplňky k dispozici** zaškrtněte **Analytické** nástroje. Klikněte na tlačítko **OK**.
- 4) Na listu "*popisné statistiky*" zvolte z hlavního menu položku **Data**, klikněte na **Analýza dat** a zvolte **Popisná statistika**.
- 5) V okně **Popisná statistika** doplňte adresu **Vstupní oblast** (na listu s daty označte celé sloupce A:H tedy včetně názvů znaků v 1. řádku).
- 6) Zvolte **Popisky v prvním řádku** a **Celkový přehled**.
- 7) Definujte adresu Výstupní oblast chcete-li výsledky na listu s daty, klikněte do pole pro definování výstupní oblasti a napište adresu buňky, do které se umístí levý horní roh výstupní tabulky. (Adresu můžete také vložit přímo, tj. kliknutím na buňku).
- 8) Potvrďte OK.

| /stup                                   |                   | OK       |
|-----------------------------------------|-------------------|----------|
| /stupní <u>o</u> blast:                 | \$A:\$H 💽         |          |
| 5družit:                                | ⊙ Sloupce O Řádky | Storno   |
| 🗹 Popisky v prvním řádku                |                   | Napoveda |
| 1ožnosti výstupu                        |                   |          |
| Výstupní oblast:                        | \$J\$13           |          |
| 🔵 Nový list:                            |                   |          |
| 🔿 Nový s <u>e</u> šit                   |                   |          |
| ✓ <u>C</u> elkový přehled               |                   |          |
| 🔄 <u>H</u> ladina spolehlivosti pro stř | . hodnotu: 95 %   |          |
| K-té nej <u>v</u> ětší                  | 1                 |          |
| 🗆 K bé poimon¥í                         | 3                 |          |

### Výsledná tabulka:

|    |             |          | <u>``</u>  |          |             |          |             |          |             |          |            |          |             |          |                    |     |
|----|-------------|----------|------------|----------|-------------|----------|-------------|----------|-------------|----------|------------|----------|-------------|----------|--------------------|-----|
|    | A           | В        | С          | D        | E           | F        | G           | Н        | l.          | J        | K          | L        | M           | N        | 0                  |     |
| 1  | věk         |          | STK        |          | DTK         |          | BMI         |          | cholesterol |          | LDL        |          | HDL         |          | Triglyceridy       |     |
| 2  |             |          |            |          |             |          |             |          |             |          |            |          |             |          | - 5.1 CO GUA - 658 |     |
| 3  | Stř. hodno: | 35,56833 | Stř. hodno | 125,9417 | Stř. hodno: | 78,8     | Stř. hodno: | 24,72053 | Stř. hodno  | 4,946483 | Stř. hodno | 2,880823 | Stř. hodno: | 1,419712 | Stř. hodno         | 1   |
| 4  | Chyba stř.  | 0,488696 | Chyba stř. | 0,578176 | Chyba stř.  | 0,376464 | Chyba stř.  | 0,158676 | Chyba stř.  | 0,041887 | Chyba stř. | 0,037116 | Chyba stř.  | 0,014365 | Chyba stř.         | 0,0 |
| 5  | Medián      | 32,5     | Medián     | 120      | Medián      | 80       | Medián      | 24,3     | Medián      | 4,87     | Medián     | 2,79     | Medián      | 1,39     | Medián             |     |
| 6  | Modus       | 26       | Modus      | 120      | Modus       | 80       | Modus       | 24       | Modus       | 5,02     | Modus      | 2,3      | Modus       | 1,46     | Modus              |     |
| 7  | Směr. odc   | 11,97055 | Směr. odc  | 14,16236 | Směr. odc   | 9,221446 | Směr. odc   | 3,883517 | Směr. odc   | 1,026011 | Směr. odc  | 0,896177 | Směr. odc   | 0,348918 | Směr. odc          | 1,1 |
| 8  | Rozptyl vý  | 143,2942 | Rozptyl vý | 200,5726 | Rozptyl vý  | 85,03506 | Rozptyl vý  | 15,0817  | Rozptyl vý  | 1,052699 | Rozptyl vý | 0,803133 | Rozptyl vý  | 0,121744 | Rozptyl vý         | 1,1 |
| 9  | Špičatost   | -0,64995 | Špičatost  | 1,328986 | Špičatost   | 0,890217 | Špičatost   | 1,408469 | Špičatost   | 1,352615 | Špičatost  | 1,609665 | Špičatost   | 0,157935 | Špičatost          | 82  |
| 10 | Šikmost     | 0,613101 | Šikmost    | 0,837917 | Šikmost     | 0,230501 | Šikmost     | 0,868872 | Šikmost     | 0,710912 | Šikmost    | 0,79082  | Šikmost     | 0,515566 | Šikmost            | 6,9 |
| 11 | #REF!       | 53       | #REF!      | 90       | #REF!       | 60       | #REF!       | 26,5     | #REF!       | 7,55     | #REF!      | 6,93     | #REF!       | 2,06     | #REF!              |     |
| 12 | Minimum     | 19       | Minimum    | 90       | Minimum     | 50       | Minimum     | 17       | Minimum     | 2,5      | Minimum    | 0,59     | Minimum     | 0,57     | Minimum            |     |
| 13 | Maximum     | 72       | Maximum    | 180      | Maximum     | 110      | Maximum     | 43,5     | Maximum     | 10,05    | Maximum    | 7,52     | Maximum     | 2,63     | Maximum            |     |
| 14 | Součet      | 21341    | Součet     | 75565    | Součet      | 47280    | Součet      | 14807,6  | Součet      | 2967,89  | Součet     | 1679,52  | Součet      | 837,63   | Součet             | =   |
| 15 | Počet       | 600      | Počet      | 600      | Počet       | 600      | Počet       | 599      | Počet       | 600      | Počet      | 583      | Počet       | 590      | Počet              |     |
| 16 |             |          |            |          |             |          |             |          |             |          |            |          |             |          |                    |     |

Program **Analytické nástroje** počítá, kromě základních popisných charakteristik polohy a variability dat, také tzv. charakteristiky rozdělení (distribuce) dat.

Šikmost vyjadřuje, jak jsou hodnoty symetricky či asymetricky rozloženy kolem střední hodnoty, zda v souboru převládají spíše nízké hodnoty (podprůměrné) nebo vysoké hodnoty (nadprůměrné). Je-li hodnota šikmosti kladná, převládají nízké hodnoty, je-li záporná, převládají vysoké hodnoty. Hodnoty blízké nule znamenají, že jsou hodnoty rozloženy rovnoměrně.

**Špičatost** vyjadřuje, jak jsou hodnoty koncentrovány kolem střední hodnoty, zda převládají spíše hodnoty blízké střední hodnotě nebo hodnoty odlišné od střední hodnoty. Je-li hodnota špičatosti kladná, jsou hodnoty koncentrovány kolem středu – tj. průměru nebo mediánu. Je-li hodnota záporná, hodnoty nejsou koncentrovány kolem středu. Je-li hodnota blízká nule, jsou hodnoty rozloženy rovnoměrně.

Statistika **rozptyl** je charakteristikou variability dat (je to druhá mocnina směrodatné odchylky).

9) Upravte výslednou tabulku - ze všech vypočítaných statistik můžete nechat jen ty nejdůležitější a můžete také odstranit sloupce, ve kterých se duplikuje název počítaných statistik. Upravte formát číselných hodnot, tj. nastavte formát s menším počtem desetinných míst.

Úpravy tabulky můžete začít tím, že před buňku s textem **věk** vložíte jednu prázdnou buňku – tím dosáhnete toho, že se názvy znaků přesunout nad sloupce s číselnými údaji.

- 10) Klikněte pravým tlačítkem myši na buňku s textem věk.
- 11) Z místní nabídky zvolte Vložit buňky a potvrďte Posunout buňky vpravo.
- 12) Klikněte na OK.

Názvy počítaných statistik nechejte pouze v prvním sloupci tabulky, z ostatních sloupců je můžete odstranit.

- 13) Označte všechny buňky, které chcete odstranit, klikněte do označené oblasti pravým tlačítkem myši a zvolte **Odstranit**.
- 14) Potvrďte Posunout buňky vlevo, klikněte na OK.
- 15) Zaokrouhlete čísla s vysokým počtem desetinných míst.

| 2                  | věk    | STK    | DTK   | BMI   | cholesterol | LDL   | HDL   | Triglyceridy |
|--------------------|--------|--------|-------|-------|-------------|-------|-------|--------------|
| Stř. hodnota       | 35,57  | 125,94 | 78,80 | 24,72 | 4,95        | 2,88  | 1,42  | 1,46         |
| Chyba stř. hodnoty | 0,489  | 0,578  | 0,376 | 0,159 | 0,042       | 0,037 | 0,014 | 0,053        |
| Medián             | 32,5   | 120    | 80    | 24,3  | 4,87        | 2,79  | 1,39  | 1,13         |
| Modus              | 26     | 120    | 80    | 24    | 5,02        | 2,3   | 1,46  | 1,03         |
| Směr. odchylka     | 11,97  | 14,16  | 9,22  | 3,88  | 1,03        | 0,90  | 0,35  | 1,31         |
| Rozptyl výběru     | 143,29 | 200,57 | 85,04 | 15,08 | 1,05        | 0,80  | 0,12  | 1,71         |
| Špičatost          | -0,65  | 1,33   | 0,89  | 1,41  | 1,35        | 1,61  | 0,16  | 82,77        |
| Šikmost            | 0,61   | 0,84   | 0,23  | 0,87  | 0,71        | 0,79  | 0,52  | 6,97         |
| Minimum            | 19     | 90     | 50    | 17    | 2,5         | 0,59  | 0,57  | 0,35         |
| Maximum            | 72     | 180    | 110   | 43,5  | 10,05       | 7,52  | 2,63  | 20,46        |
| Počet              | 600    | 600    | 600   | 599   | 600         | 583   | 590   | 599          |

Upravená tabulka s výsledky by mohla vypadat takto:

## ÚKOL č. 7 - Konstrukce jednoduchých četnostních tabulek

Z dat na listu "*data preventivní prohlídky*" vytvořte jednoduchou četnostní tabulku pro znak **kouření**, **pohlaví**, **věková kategorie**, **BMI hodnocení** a **cholesterol hodnocení** – tj. zjistěte počet a procento zaměstnanců v jednotlivých kategoriích daného znaku (tj. počet a procento kuřáků a nekuřáků, počet a procento mužů a žen, atd.).

#### TEORIE:

Základním nástrojem popisu kvalitativních (kategoriálních) znaků jsou četnostní tabulky, které popisují rozdělení četností naměřených hodnot v jednotlivých kategoriích znaku. V programu MS Excel lze tyto tabulky vytvořit pomocí nástroje **Kontingenční tabulka**.

## NÁVOD NA ŘEŠENÍ:

Zjištění počtu a procenta kuřáků a nekuřáků v souboru.

- 1) Klikněte na libovolnou buňku s daty v tabulce na listu "data preventivní prohlídky".
- 2) Z hlavního menu vyberte položku Vložení a klikněte na tlačítko Kontingenční tabulka.
  - Otevře se okno Vytvořit kontingenční tabulku.
- 3) V okně **Vytvořit kontingenční tabulku** se definuje adresa oblasti s daty a volí se umístění kontingenční tabulky (na nový nebo existující list).

V poli **Tabulka/oblast** nechejte adresu celé tabulky, která se do pole doplnila automaticky. Novou tabulku umístěte na **Nový list**.

- 4) Klikněte na **OK**.
- 5) Do sešitu se vloží nový list, který obsahuje schéma prázdné kontingenční tabulky a okno **Seznam polí kontingenční tabulky** se seznamem všech znaků ze specifikované oblasti dat.

Vytvořte kontingenční tabulku pro znak kouření:

6) Pole kouření přetáhněte z okna Seznam polí kontingenční tabulky do oblasti Popisy sloupců.

Poznámka: Přetáhnete-li pole **kouření** do oblasti **Popisy řádků**, objeví se popis kategorií "ne=nekuřák" a "ano=kuřák" v řádcích výsledné tabulky.

7) Pole **kouření** přetáhněte 2 krát do oblasti  $\sum$  **Hodnoty**.

Poznámka: Výsledná tabulka by měla obsahovat dva údaje: 1. absolutní četnosti (tj. počet kuřáků a nekuřáků) a také 2. relativní četnosti (tj. procento kuřáků a nekuřáků v celém souboru) – proto se do oblasti  $\sum$  Hodnoty přetahuje pole 2 krát.

| Seznam polí kontingenční tabulky 🔻 X<br>Zvolte pole, které chcete přidat do<br>sestavy:                                                  |                 |
|----------------------------------------------------------------------------------------------------|-----------------|
| pohlaví     věk     věková kategorie <b>✓ kouření</b> ischemie     ✓                                                                     |                 |
| Přetáhnout pole mezi vásledovícími oblastmi:<br>Filtr sestavy Popisky sloupců Kouření Hodnoty                                            | přetáhněte myší |
| Popisky řádků       Σ       Hotnoty         Počet z kouření          Počet z kouře          Odložit aktualizaci rozlo       Aktualizovat |                 |

- 8) Tlačítko ∑ Hodnoty přetáhněte z oblasti Popisky sloupců do oblasti Popisky řádků (viz obrázek na předcházející straně).
- 9) Nastavte v tabulce výpočet procent.
- 10) Klikněte pravým tlačítkem myši na jedno z čísel v tabulce a z místní nabídky zvolte Nastavení polí hodnot.

|   |                   |    | /       |                |  |  |  |
|---|-------------------|----|---------|----------------|--|--|--|
|   | А                 | В  | С       | D              |  |  |  |
| 1 |                   |    |         |                |  |  |  |
| 2 |                   |    |         |                |  |  |  |
| 3 | Popisky sloupců 📝 |    |         |                |  |  |  |
| 4 | Hodnoty           | ne | / ano   | Celkový součet |  |  |  |
| 5 | Počet z kouření   | /  | 408 192 | 600            |  |  |  |
| 6 | Počet z kouření2  |    | 408 192 | 600            |  |  |  |
| 7 |                   |    |         |                |  |  |  |

11) Klikněte na záložku **Zobrazit hodnoty jako** a v poli **Zobrazit hodnoty jako** vyberte % celku. Klikněte na OK.

? X Nastavení polí hodnot Název zdroje: kouření Vlastní název: Počet z kouření2 Zobrazit hodnoty jako Souhrn Zobrazit hodnoty jako % celku ze seznamu vyberte % z ~ % celku % rozdílu mezi Mezisoučet v % řádku % sloupce celku wuření Formát čísla OK Storno

Nastavení výpočtu procent

- 12) Zaokrouhlete procenta na jedno desetinné číslo.
- 13) Označte buňky s procenty, klikněte na položku **Domů** v hlavním menu a ze skupiny **Číslo** klikněte na tlačítko **Odebrat desetinné místo**
- 14) Nastavte klasické rozložení kontingenční tabulky (v tabulce se místo textu **Popisky** sloupců zobrazí název pole kouření).
- 15) Klikněte pravým tlačítkem do tabulky a z místního menu zvolte **Možnosti kontingenční tabulky**.
- 16) Klikněte na Zobrazit a zaklikněte Klasické rozložení kontingenční tabulky.
- 17) Klikněte na OK.

18) Výslednou tabulku můžete dále upravit:

Místo textu **Počet z kouření** napište **počet**, místo **Počet z kouření2** napište **procento**. Místo textu **ne** napište **nekuřáci** a místo **ano** napište **kuřáci**.

Upravená kontingenční tabulka pro znak kouření

|          | kouření 💌 |       | N.             |
|----------|-----------|-------|----------------|
| Hodnoty  | ne        | ano   | Celkový součet |
| Počet    | 408       | 192   | 600            |
| Procento | 68,0%     | 32,0% | 100,0%         |

Závěr: Z tabulky lze vyčíst, že v souboru 600 zaměstnanců je 192 kuřáků (tj. 32,0 %) a 408 nekuřáků (tj. 68,0 %).

19) Klikněte opět na libovolnou buňku s daty na listu "*data preventivní prohlídky*" a stejným postupem vytvořte kontingenční tabulku pro znak **pohlaví**. Tabulku umístěte na list s první kontingenční tabulkou.

Poznámka: Chcete-li výslednou kontingenční tabulku umístit na existující list, zvolte umístění **Existující list** a potom klikněte na záložku se jménem listu, do kterého chcete tabulku umístit. V tomto listu klikněte do prázdné buňky, kam se umístí levý horní roh výsledné tabulky.

20) Vytvořte kontingenční tabulku pro znak věková kategorie.

21) Vytvořte kontingenční tabulku pro znak **BMI hodnocení.** 

Poznámka: Při tvorbě nové kontingenční tabulky vždy nejdříve otevřete list, na kterém se nachází data, z kterých chcete kontingenční tabulku vytvořit.